# Help I 使いこなそう G-Census

## 県境界、市区町村境界の表示

G-Census では、県や市区町村、町丁字の境界線をお好みの色や線種に変えることができます。

#### 色を変える

メインメニュー「表示」-「表示設定」をクリックします。

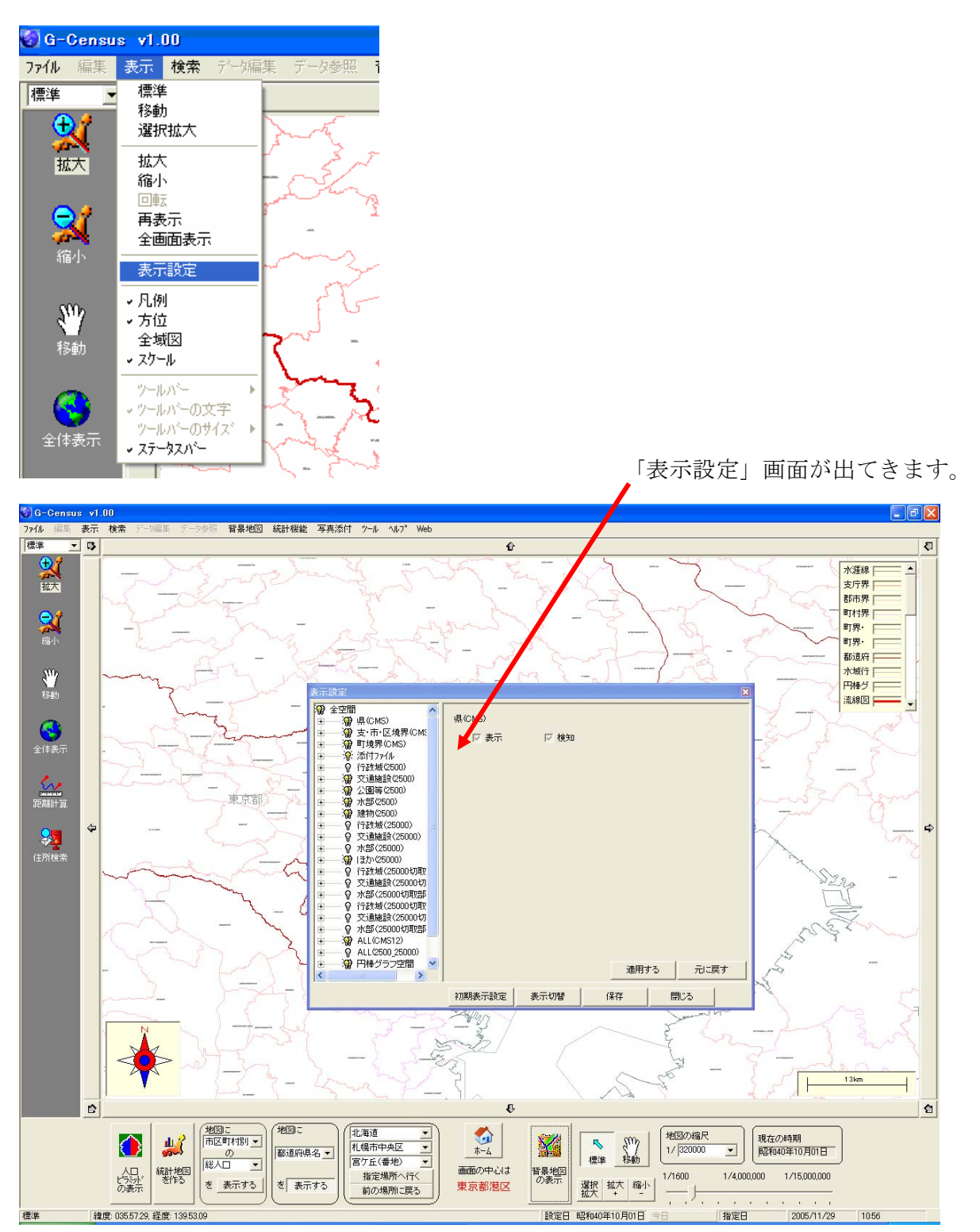

| 表示設定                                                                                                    |       |                                                                                                    |                                                                                       | × |
|----------------------------------------------------------------------------------------------------|-------|----------------------------------------------------------------------------------------------------|---------------------------------------------------------------------------------------|---|
| <ul> <li>② 全空間</li> <li>○ ② 県(CMS)</li> <li>○ ② 図形</li> <li>③ 函面</li> <li>○ ② 原本</li> <li>○ ○ ○ ○ ○ ○ ○ ○ ○ ○ ○ ○ ○ ○ ○ ○ ○ ○ ○</li></ul> |       | <ul> <li>都道府県境</li> <li>▼ 表示</li> <li>存在中の色</li> <li>消滅中の色</li> <li>存在中の線種</li> <li>発生中の線種</li> <li>消滅中の線種</li> <li>消滅中の線種</li> </ul> | ○ 検知<br>変更<br>変更<br>変更<br>変更<br>変更<br>変更<br>変更<br>変更<br>変更<br>の<br>変更<br>の<br>変更<br>の |   |
|                                                                                                    | ⊀儿果月录 | 表示設定 表示切替                                                                                                    | 『 1未1子 閉しる                                                                            |   |

変更したい項目を選択します。ここでは、県境の色を変えます。

「存在中の色」の「変更」をクリックすると、「表示色変更」ボックスが出てきます。変更したい 色を選択し、「OK」をクリックします。

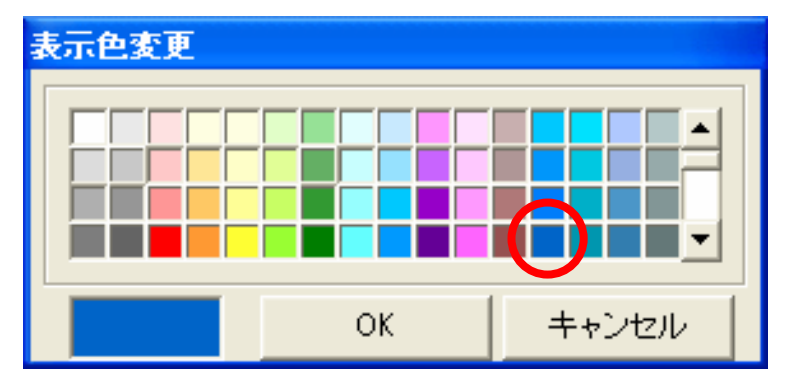

変更した色を選択し、「OK」をクリックします。

## 線種を変える

次に線種を太くします。「存在中の線種」の「変更」をクリックすると、線種変更ボックスが出 てきます。

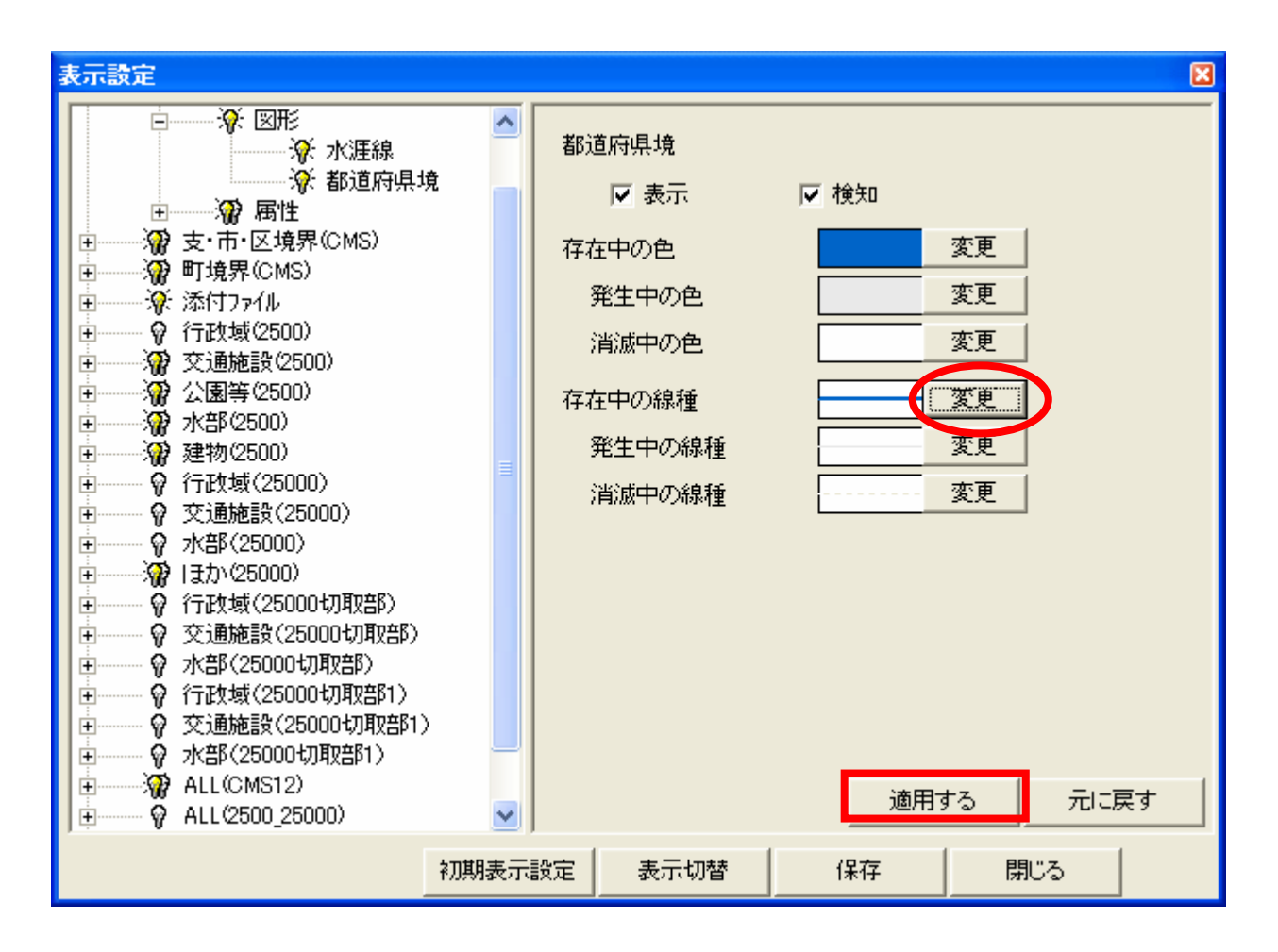

変更したい線種を選択し、「OK」をクリックします。

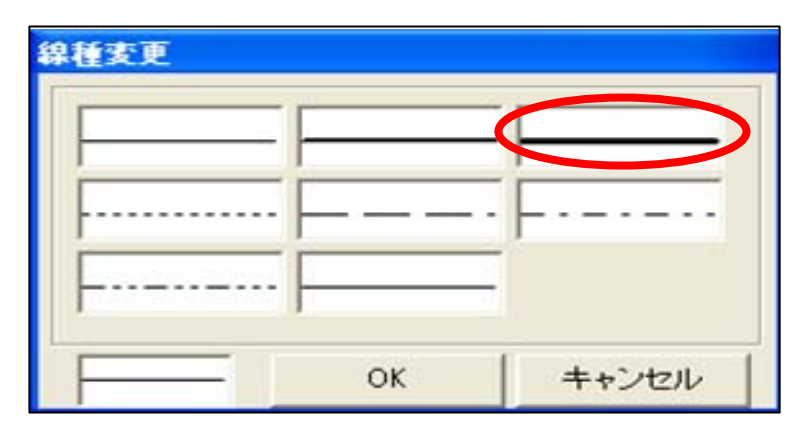

線種を太くしました。

色や線種などの変更設定が終わったら、「適用する」をクリックします。

線の色が青に変わり、線が太くなりました。

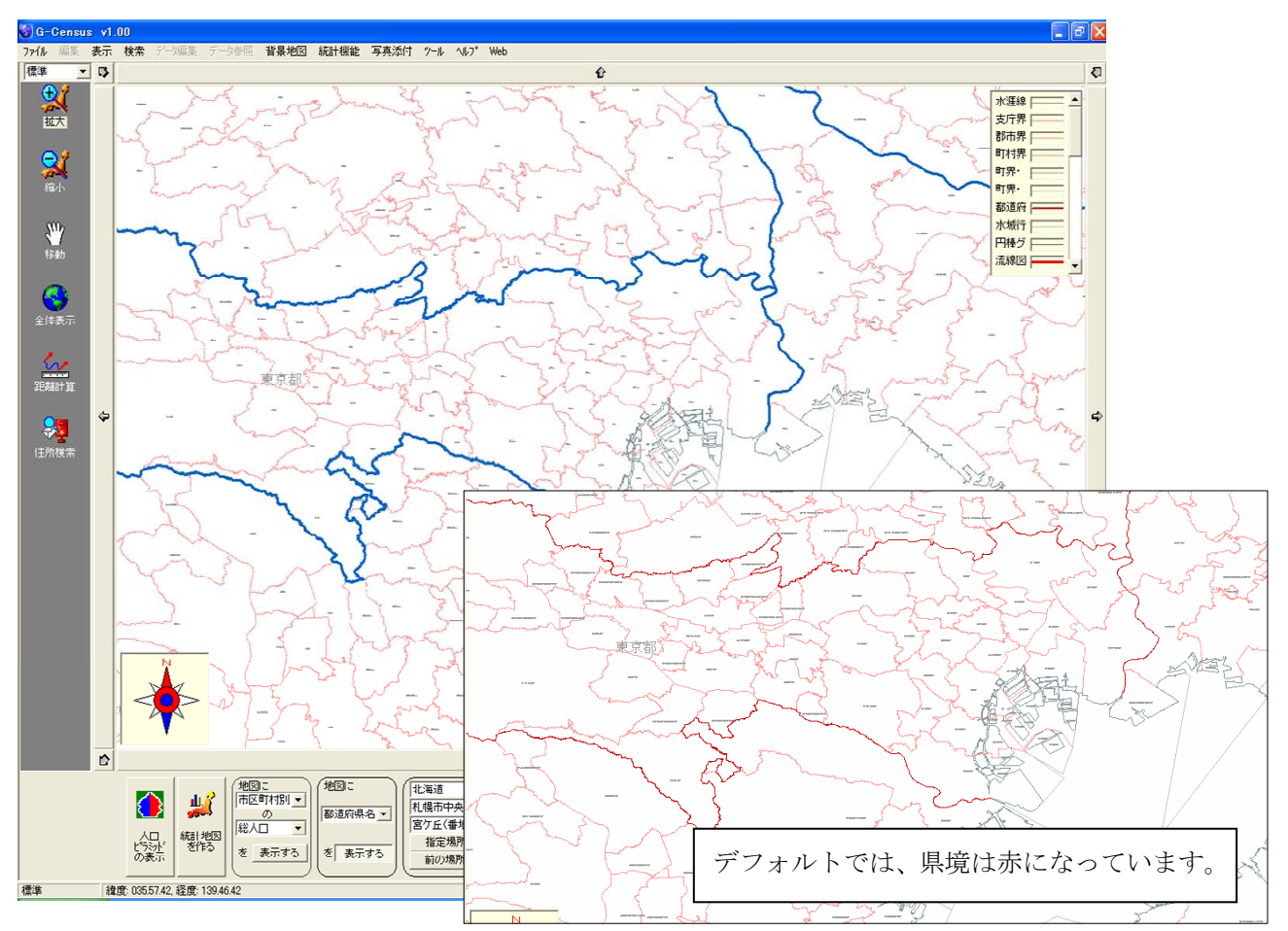

※同じ手順で、市区町村境界、町丁字境界の色や線種を変えることができます。

## 境界線の表示、非表示

G-Census 上の境界線そのものを消したいときは、「表示設定」画面の「表示」のチェックボック スをはずします。「適用」をクリックすると、境界線が非表示になります。

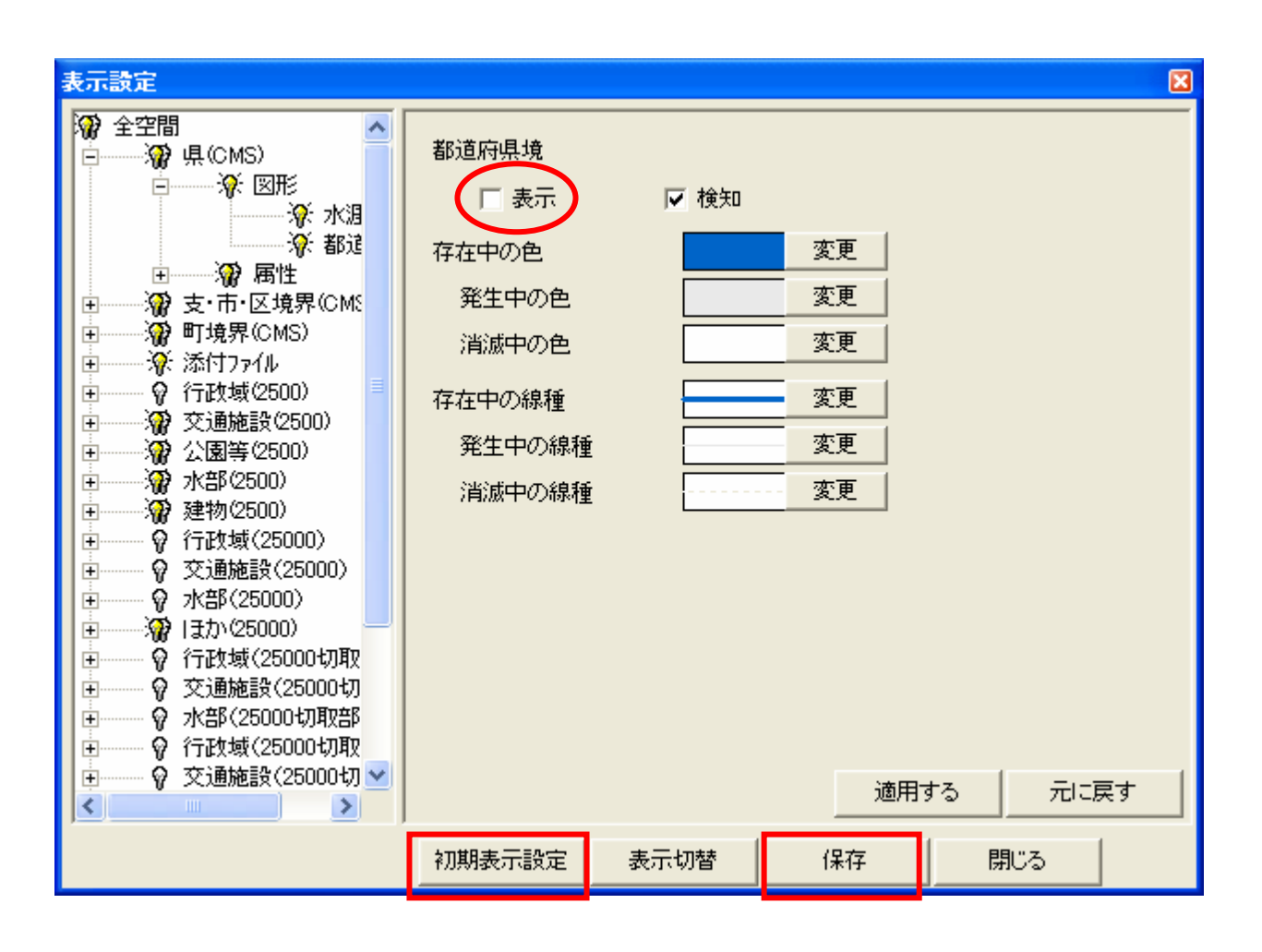

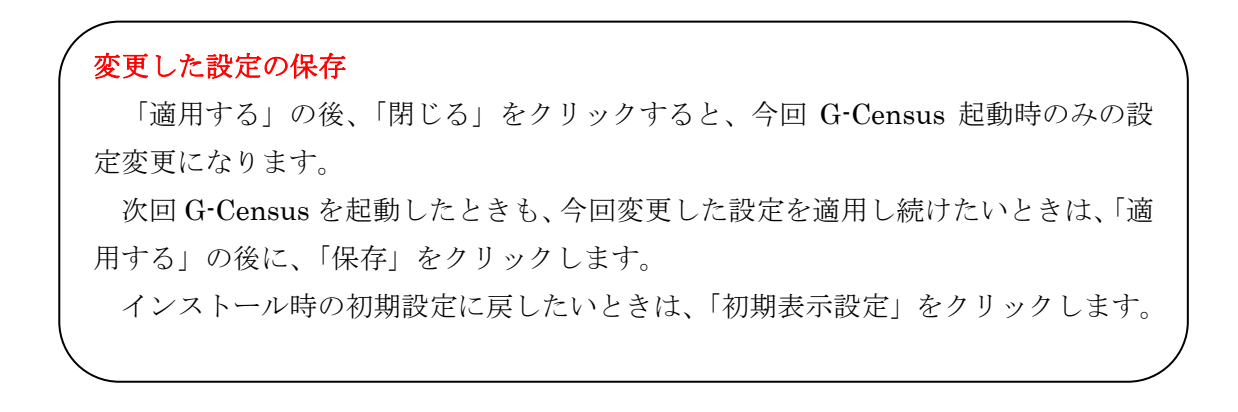